# GDC

#### QUICK START GUIDE FOR SX-4000 STANDALONE INTEGRATED MEDIA BLOCK™ WITH ENTERPRISE STORAGE / ENTERPRISE STORAGE PLUS

English version SMS version 10.0 September 8, 2016

## STEP 1 Packing list

This section provides a suggested installation configuration of GDC SX-4000 and Enterprise Storage/ Enterprise Storage Plus for reference. Please contact our sales representatives to specify the accessory needed for the installation.

- 1. Remove the packaging from the box.
- 2. Check the contents of the box. The contents may vary by country/ region. Refer to the packaging for the actual contents.

#### SX-4000 Standalone Integrated Media Block™

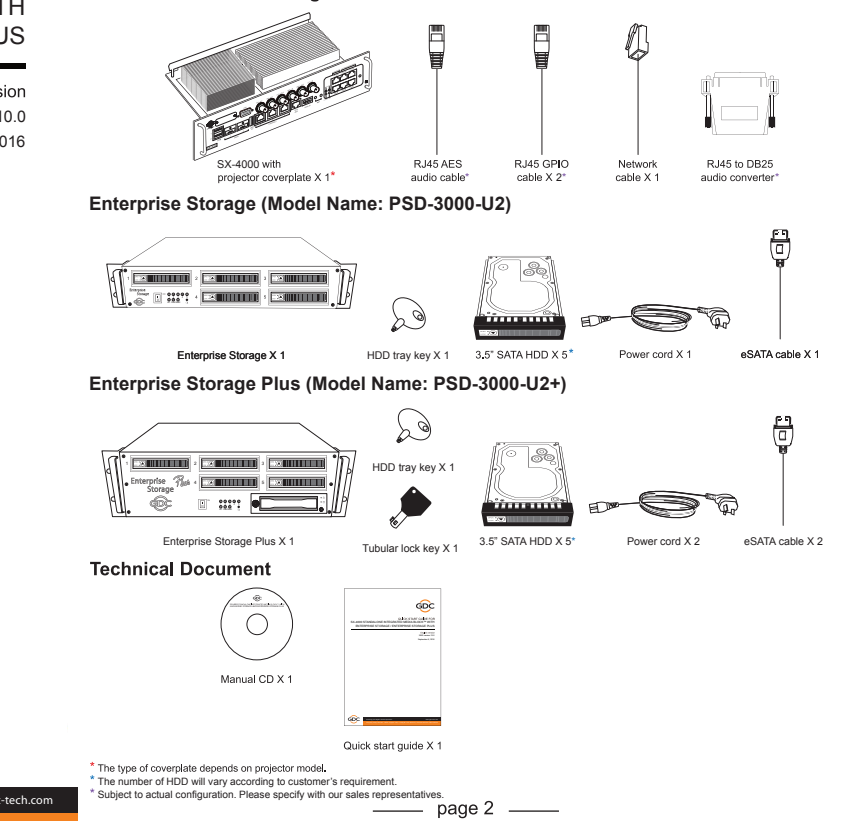

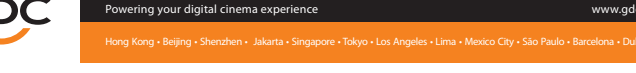

#### STEP 2 Installing SX-4000

- 1. Ensure that the projector is powered off.
- 2. Remove existing interface board/ placeholders from projector. (the location of board/ placeholders are different for each projector)
- 3. Install SX-4000 into the projector.

### **STEP 3 Projector network**

- 1. Connect the provided Cat-5e LAN cable from the SX-4000 Ethernet 2 port to the projector's Ethernet port.
- Connect an external monitor to the front VGA connection of the SX-4000.
  Connect keyboard and mouse or touch panel control (TPC) to the USB
- connection of the SX-4000.

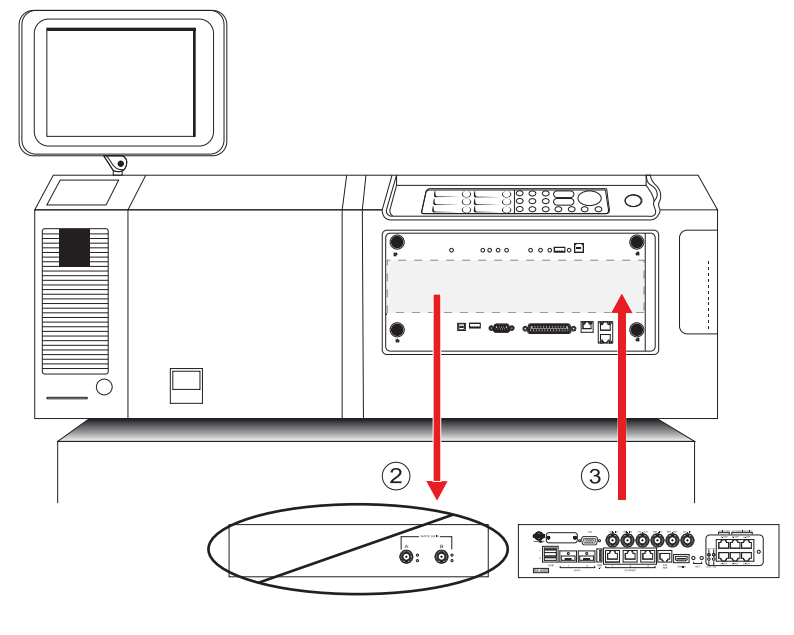

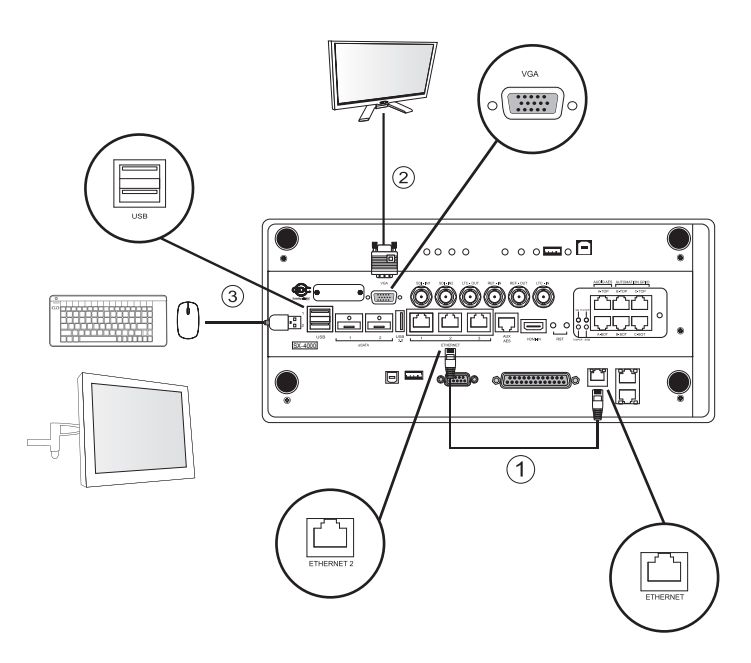

#### STEP 4 Installing Hard Disks into Enterprise Storage / Enterprise Storage Plus

- 1. Using the HDD tray key provided, turn the HDD tray lock to the "OPEN" position.
- 2. Push the "OPEN/LOCK" icon to release the handle.
- Insert the HDD tray (with HDD installed) into an open slot on the Enterprise Storage / Enterprise Storage Plus. Push the tray handle to fully insert the HDD tray.
- 4. Using the HDD tray key provided, turn the lock to "LOCK" position to lock the HDD tray to the Enterprise Storage / Enterprise Storage Plus.

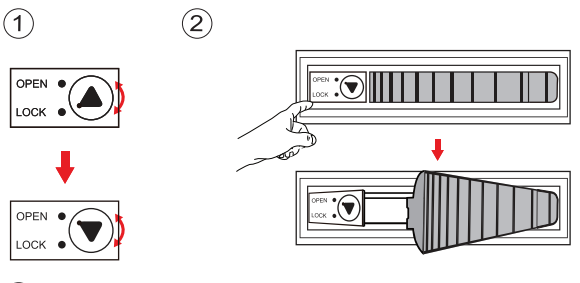

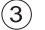

OPEN

LOCK

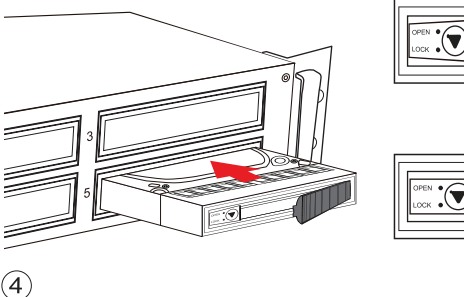

DPEN

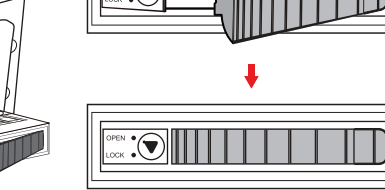

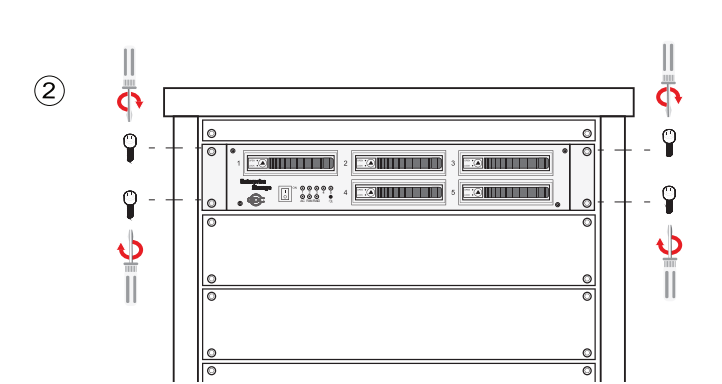

page 5 –

### STEP 6 Connecting Enterprise Storage / Enterprise Storage Plus drive bay to SX-4000

- Take out the power cord(s) from the packaging and connect to the power connector of Enterprise Storage / Enterprise Storage Plus. For Enterprise Storage Plus, please make sure that both power cords of the dual-redundant power supply are connected.
- Connect the eSATA cable(s) to the back of the Enterprise Storage / Enterprise Storage Plus for data transfer.
- For Enterprise Storage / Enterprise Storage Plus, insert the eSATA cable into the SX-4000 eSATA port 1. For Enterprise Storage Plus, connect another eSATA cable from "eSATA CRU" port on Enterprise Storage Plus to eSATA port 2 on the SX-4000.
   Power on the Enterprise Storage / Enterprise Storage Plus with the switch on front
- panel. Then power on the projector with SX-4000 before moving on to Step 7.

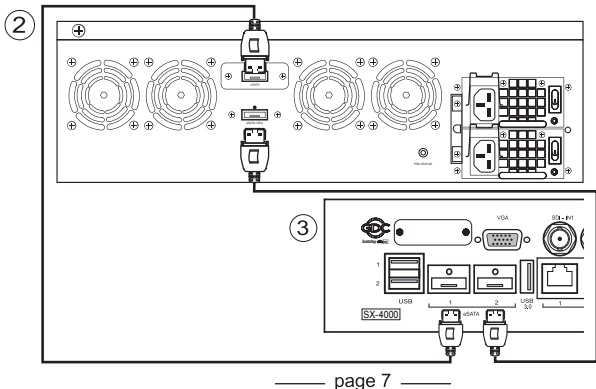

#### Caution:

- 1. Please gently push the HDD tray when inserting to avoid damage to the component.
- 2. Do not force the HDD tray into the housing if you think it is installed incorrectly. This may damage the Enterprise Storage / Enterprise Storage Plus.
- 3. The HDD labels should be facing up and the connector should be facing down when installing the HDD onto the HDD tray.
- 4. Do not take out the HDDs during operation.
- During operation, the temperature of the HDD may exceed 50°C. Please take care when handling hot drives.

# STEP 5 Installing Enterprise Storage / Enterprise Storage Plus into the pedestal

Put the Enterprise Storage / Enterprise Storage Plus to the 19" pedestal / rack.
 Tighten four screws to fix the Enterprise Storage / Enterprise Storage Plus.

NOTE: Please insert Enterprise Storage / Enterprise Storage Plus into the highest position of the pedestal.

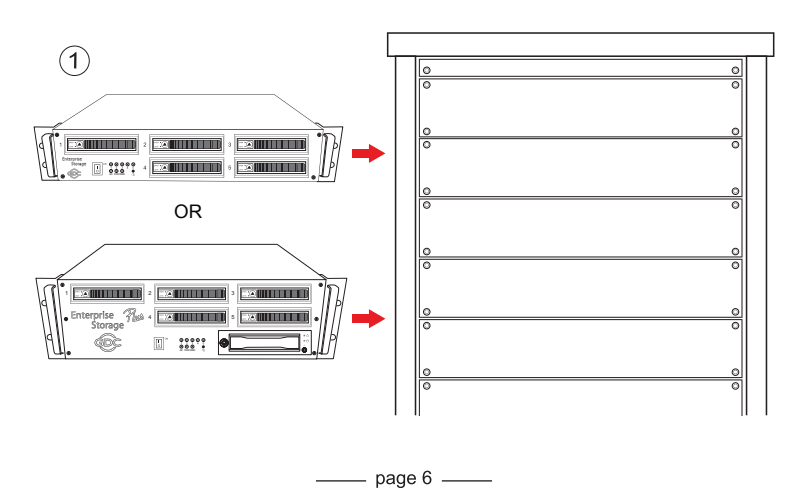

# STEP 7 Operating the SX-4000 with the Enterprise Storage / Enterprise Storage Plus

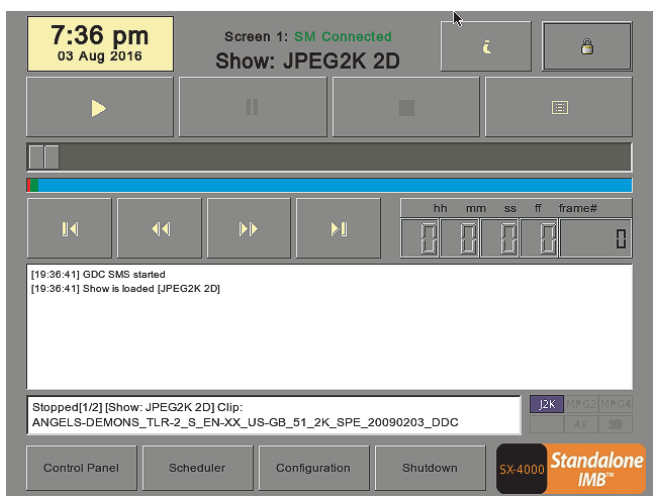

You can now start to use the SX-4000 and Enterprise Storage / Enterprise Storage Plus by accessing the SMS interface.

For details, please refer to SX-4000 Standalone Intergrated Media Block™ user manual.

Should you have any questions, please contact 24/7 engineering support hotline:

| North America   | +1 877 743 2872 (Toll Free) | Latin America          | +52 55 8851 1198                     |
|-----------------|-----------------------------|------------------------|--------------------------------------|
| Europe          | +34 928 912 295             | China                  | +86 400 886 0966 (To <b>ll</b> Free) |
| North Asia      | +852 3520 0920              | India                  | +91 022 4044 0500                    |
| South East Asia | +65 6100 4328               | Australia/ New Zealand | +61 407 040 744                      |
|                 |                             |                        |                                      |

Copyright © 2016 GDC Technology Limited. All rights reserved. All trademarks listed in this manual are properties of their respective owners. Specifications are subject to change without notice due to ongoing product development and improvement.

QS-0182-1609-V5E